## Portal Başvuru işlemleri için Görsel Anlatım

(ELEKTRİKLİ ARAÇ BAKIM VE ONARIMCISI (Teorik Eğitim ve Sınav))

Başvuru işlemleri için İlgili link: http://basvuru.tse.org.tr/uye/

• İlk olarak TSE Sistemine kayıt olarak başvuru işlemlerinize başlayabilirsiniz

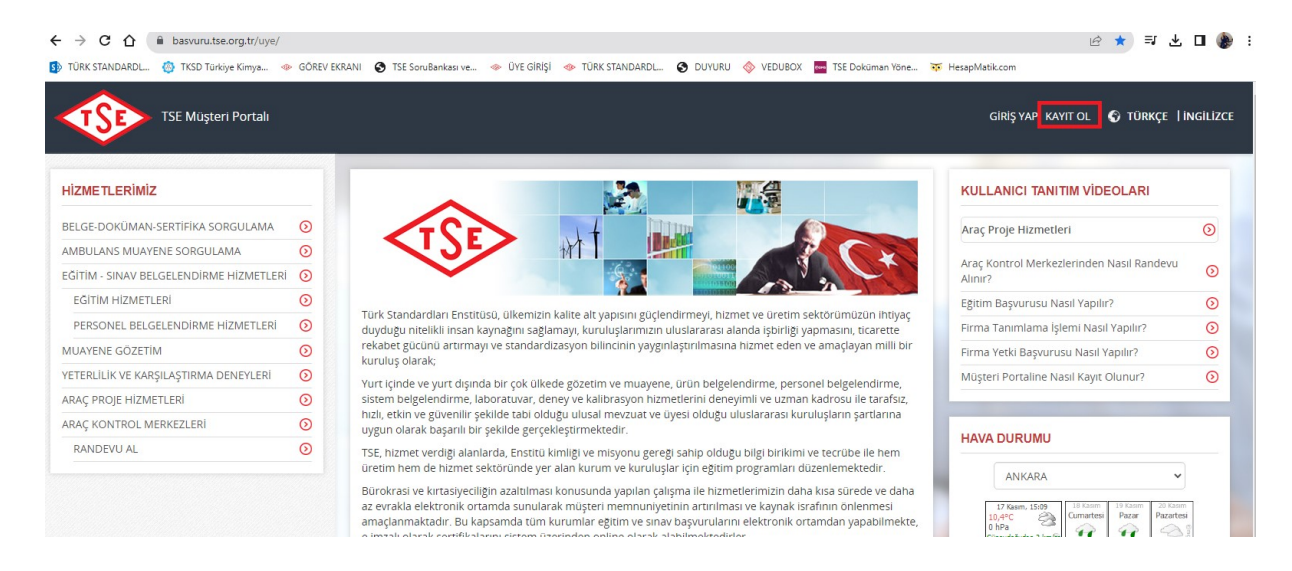

• Kayıt olma işlemini tamamlayınca mail adresinize gelen aktivasyonla şifrenizi oluşturduktan sonra tekrar <u>http://basvuru.tse.org.tr/uye/</u> adresine girip yukarıdaki görseldeki kayıt ol kısmının solunda bulunan <u>GİRİŞ YAP</u> kısmını tıklayıp kullanıcı adı ve şifrenizi girmeniz gerekmektedir.

| Hoşgeldiniz, Sayın HASAN<br>HACIABDULLAHOĞLU |         |
|----------------------------------------------|---------|
| YENİ BAŞVURU YAP                             | 0       |
| ÜYELİK BİLGİLERİM                            | $\odot$ |
| BAŞVURULARIM                                 | $\odot$ |
| BELGE-DOKÜMAN-SERTİFİKA SORGULAMA            | $\odot$ |
| AMBULANS MUAYENE SORGULAMA                   | $\odot$ |
| FATURALARIM                                  | $\odot$ |
| ARAÇ KONTROL MUAYENE RANDEVU SORGULA         | 0       |
| FİRMA TANIMLAMA                              | 0       |
| FİRMA YETKİ TALEBİ                           | $\odot$ |
| MÜŞTERİ ANKETLERİ                            | 0       |
| MÜŞTERİ MESAJLARI                            | $\odot$ |
| İTİRAZ-ŞİKAYET                               | $\odot$ |
| DUYURULAR                                    | $\odot$ |
|                                              |         |

## HİZMET SEÇİMİ

| nızmet seçimi y    | apmak için aşağıdaki linklerden seçim yapınız |
|--------------------|-----------------------------------------------|
| Araç Kontrol M     | erkezi                                        |
| Araç Proje Hizn    | netleri                                       |
| Laboratuvar Yö     | netim Sistemi                                 |
| Muayene Gözet      | tim Merkezi Başkanlığı                        |
| Eğitim-Sınav İşl   | emleri 2                                      |
| Eğitim Sınav Başv  | urusu - Bireysel 3                            |
| Eğitim-Sınav Göre  | vlisi Başvuru Süreci                          |
| Eğitim Kuruluşları | ının ve Eğitimlerinin Onaylanması Süreci      |
| Komite Üyeleri Ba  | ışvuru Süreci                                 |
|                    |                                               |

| Hizmet            | ELEKTRİKLİ ARAÇ BAKIM VE ONARIMCISI (Teorik Eğitim ve Sınav)                                     |
|-------------------|--------------------------------------------------------------------------------------------------|
| Başvuru Tipi      | ⊖Eğitim 💿 İlk Belgelendirme) ⊖Yeniden Belgelendirme ⊝Belge Geçiş ⊝Bekleyen Belge Başvurusu ⊝Kayı |
| Sinav             | Elektrikli Araç Bakım ve Onarımcısı Teorik Eğitim ve Sınavı                                      |
| Vasıflandırma Adı | Elektrikli Araç Bakım ve Onarımcısı                                                              |
| Belge Türü        | Elektrikli Araç Bakım ve Onarımcısı TSE                                                          |

• yabancı dilde sertifika verilmemektedir, işaretlemeyiniz

aynı sayfanın altında bulunan "Fatura Gönderimi" bilgilerini doldurmanız gerekmektedir, Faturanız; bu alana girdiğiniz bilgilere göre hazırlanacaktır,

Faturanızın "Kendi Adıma" olan kısmı şahıs Faturaları içindir

"Çalıştığı Kurum veya Başka Şahıs Adına" bölümü Firma Faturaları içindir

| /ergi No                            | 8760051534 Doğrula                                             |  |
|-------------------------------------|----------------------------------------------------------------|--|
| Girilen vergi numarası doğrulanmışl | ir.                                                            |  |
| Doğrulanan Firma Bilgileri          | Vergi No<br>8760051534                                         |  |
|                                     | Firma Adı<br>TÜRK STANDARTLARI ENSTİTÜSÜ                       |  |
|                                     | Firma Adresi<br>BAKANLIKLAR NECATİBEY C. NO:112 ÇANKAYA        |  |
| Kurumun vergi no, vergi dairesi,ile | tişim bilgileri ve fatura adresi aşağıdaki alana girilmelidir. |  |
| Fatura Gönderim Bilgileri           |                                                                |  |
|                                     |                                                                |  |
|                                     |                                                                |  |
|                                     |                                                                |  |
|                                     |                                                                |  |

Bu aşamadan sonra 2. Sayfaya geçilecek ve Başvuru işlemlerine devam edilecektir

## Aşağıda gösterilen alana "Diploma" yüklenmelidir

| aşvuru Evrakları   |                   |                                   |             |                       |  |
|--------------------|-------------------|-----------------------------------|-------------|-----------------------|--|
| Evrak Adı          | Zorunluluk Durumu | Geçerlilk Süresi Başvuru Şartları | Evrak Linki | Belge Yükle Belge Sil |  |
| Diploma Fotokopisi | ZORUNUU           | 0                                 |             | Yükle                 |  |
|                    |                   |                                   |             |                       |  |

• Diploma zorunlu alandır.

| Okul/Üniversite Adı |                                                                                          | Mezun Olunan Tarih                                                                                                    | Diploma Numarası                                                                                                    | Başvuru Şartları                                                                                                    | Öğrenim Durumu<br>Evrağı                                                                                                    | Belge Yü |
|---------------------|------------------------------------------------------------------------------------------|----------------------------------------------------------------------------------------------------|----------------------------------------------------------------------------------------------------|----------------------------------------------------------------------------------------------------|----------------------------------------------------------------------------------------------------|----------|
|                     | TAA                                                                                      | HHÜTNAME                                                                                                    |                                                                                                    |                                                                                                    |                                                                                                    |          |
| hhütname Ona        | Başv<br>Müdi<br>ayrıc<br>uyma<br>payla<br>konu<br>belge<br>ücref<br>eder<br>Num<br>belge | vuru sahibi olarak, bu fü<br>ürüğü tarafından bu bi<br>ta TSE Personel Belge<br>ayı, katıldığım sınavları<br>aşmayacağımı ve payla<br>ya ilişkin yasal işlem b<br>elendirme sonucu dikk<br>tleri ve belgenin verilmı<br>im/ederiz. Ayrıca belge<br>arası bilgilerimin TSE t<br>enin geçerlilik süresi bo<br>(abul Ediyorum) ©Ka<br>ararı Kaydet | ormdaki tüm bilgilerin<br>igilerin EOQ (Avrupa I<br>lendirme faaliyetlerinin<br>spüğim takdirde TSE I<br>aşlatıma hakkının saki<br>tae alınmakakızın yapıl<br>esi durumunda gerekli<br>arafından internet orta<br>oyunca yayınlanmasın<br>bul Etmiyorum | doğruluğunu ve TSE F<br>(alite Teşkilatı)'na lieti<br>) gerektirdiği şartlara v<br>I nakkında 3. Taraflar<br>Personel Belgelendim<br>ı olduğunu kabul ettiğ<br>an değerlendirme ve f<br>diğer ücretileri zamara<br>ımı takdırde Ad- soya<br>ımında ve TSE'nin diğ<br>i istiyorum. | Personel Belgelendirm<br>Imesine izin verdiğimi<br>ve yükümlülüklere<br>lik herhangi bir bilgi<br>ne Mudürlüğü'nün<br>imi, bu çerçevede<br>izmetlere ilişkin<br>nında ödemeyi taahhü<br>i, Belge Türü ve Belgi<br>yer yayın organlarında | Yükle    |

Ediyorum

| Taahhütname Kabulü        |                             |                   |
|---------------------------|-----------------------------|-------------------|
| Taahhütname Metni         | Taahhütname Onay Metni      |                   |
| Taahhütname Kabulü        | Kabul Ediyorum              |                   |
| Ödemeyi Şimdi Yap<br>Evet | Başvuruyu e-imzasız tamamla | ₽                 |
|                           |                             | Geri Başvur İptal |

## Ödeme sayfasına (3. Sayfa) geçilmektedir

| Ödeme Bilgileri          |                    |                                  |
|--------------------------|--------------------|----------------------------------|
| Ödenecek Toplam Tutar    | TRY 36.000         |                                  |
| Ödeme Seçenekleri        | Kredi Kartı  Hava  | le/EFT ©Diğer                    |
| Fatura Hazırlama Tercihi | Odeme ile birlikte | Belge gönderimi ile birlikte     |
|                          |                    |                                  |
| Havale/EFT               |                    |                                  |
| Banka Hesap Bilgileri    | T. VAKIFLAR BANKAS | SI                               |
|                          | IBAN               | TR08 0001 5001 5800 7286 9957 88 |
|                          | Hesap No TL        |                                  |
|                          | Şube Kodu          | 884                              |
|                          | Alıcı Adı          | TÜRK STANDARDLARI ENSTİTÜSÜ      |
| Ödeme Takip Numarası     | 1700225632583      |                                  |

| Ödeme Dosyası Ekle<br>Belge Linki DEKONT_<br>Doküman Seçimi | eme<br>1700225856262.docx<br>Yükle |  |                   | Ţ         |
|-------------------------------------------------------------|------------------------------------|--|-------------------|-----------|
| Açıklama                                                    |                                    |  |                   |           |
|                                                             |                                    |  | Başvuruyu İptal E | Ödeme Yap |

• Bu aşamadan sonra başvurunuz, Eğitim sorumlusunun kontrolüne düşecektir. Eğitim sorumlusunun başvuru kontrolünü sağladıktan sonra; Başvurunuza "onay" verebilir yada eksiklik bulunması durumunda "revizyon" isteyebilir , Başvurunuz onaylandıktan sonra onay maili aynı gün tarafınıza iletilecektir. Bu aşamadan sonra Eğitim başvurunuz onaylanacaktır

İşleminiz Yapılmıştır. × Başvuru No:2024-32699 NOT : Başvurunuz Hizmet Sorumlusu tarafından onaylandıktan sonra bilgilendirme maili gönderilecektir. Ardından müşteri portaline girerek "Üzerimdeki İşler" alanından "Ödeme" görevinizi tamamlayınız.